### Parameter of Ethernet

#### Wire & Wireless Parameter

- Spec43: Connect mode. 0=Disable; 1=Server Mode; 2=Client Mode (Using in WAN normally).
- > Spec44: Re-connect interval. Please keep default.
- > Spec45: Re-configuration if parameter changes. Please keep default.
- Spec150~153: Device IP. If Spec153=0, the device will use DHCP to obtain an IP automatically.
- Spec154~157: PC IP. This IP only used in Client Mode(Spec43=2).
- Spec158~161: Default gateway.
- Spec162~165: Subnet mask.
- Spec170~173: Primary DNS.
- ➢ GlobalText19: Server's Domain Name: Only used in client mode, and Spec154~157 all are "0"

#### Wireless Only Parameter (Only for device whose integration Wi-Fi)

- Spec50: 0=Using Wire-Ethernet; 1=Using Wireless-Ethernet. (Reboot after you change this parameter)
- Spec51: Security Mode: 0=No Security; 1=WEP; 2=WPA/WPA2
- Spec53: Domain Type: 0: FCC; 1: IC; 2: ETSI; 3: Spain; 4: France; 5: JapanA; 6: JapanB (Please keep default if you do not know it)
- GlobalText15: Wi-Fi SSID.
- GlobalText16: Wi-Fi Security Password.

#### **Operation steps of Connecting to Wi-Fi**

- 1. Get a wireless router or AP, set its "Security Mode", "SSID" and "Security Password".
- 2a. Edit Spec50=1, Spec51="Security Mode", GlobalText15="SSID", GlobalText16="Security Password" in software, and download them by USB-Disk.
- 2b. Or, Edit Spec50=1, Spec51="Security Mode", GlobalText15="SSID", GlobalText16="Security Password" by device keypad operation. (May a little difficult)
- 3. Reboot device after Step.2
- 4. Connecting your PC to Wi-Fi router or AP, open TM-xA software's Etherent Menu.

If you faild to search device in TM-xA software, press keys in order: Prog, 4, 2, Confirm, Confirm. Device will display Wi-Fi link status.

- Link Success: Wi-Fi connected.
- AP Not Found: Device do not found the AP whose SSID=GlobalText15. Check whether GlobalText15 is correctly.
- Link in prog: Try to connect or try to get rssi now.
- Failed Join/ Failed Authent/ Failed Associa/ FailedSecurit: Securit not right, check whether GlobalText16 and Spec51 is right.

1. LAN: Using DHCP function to connect

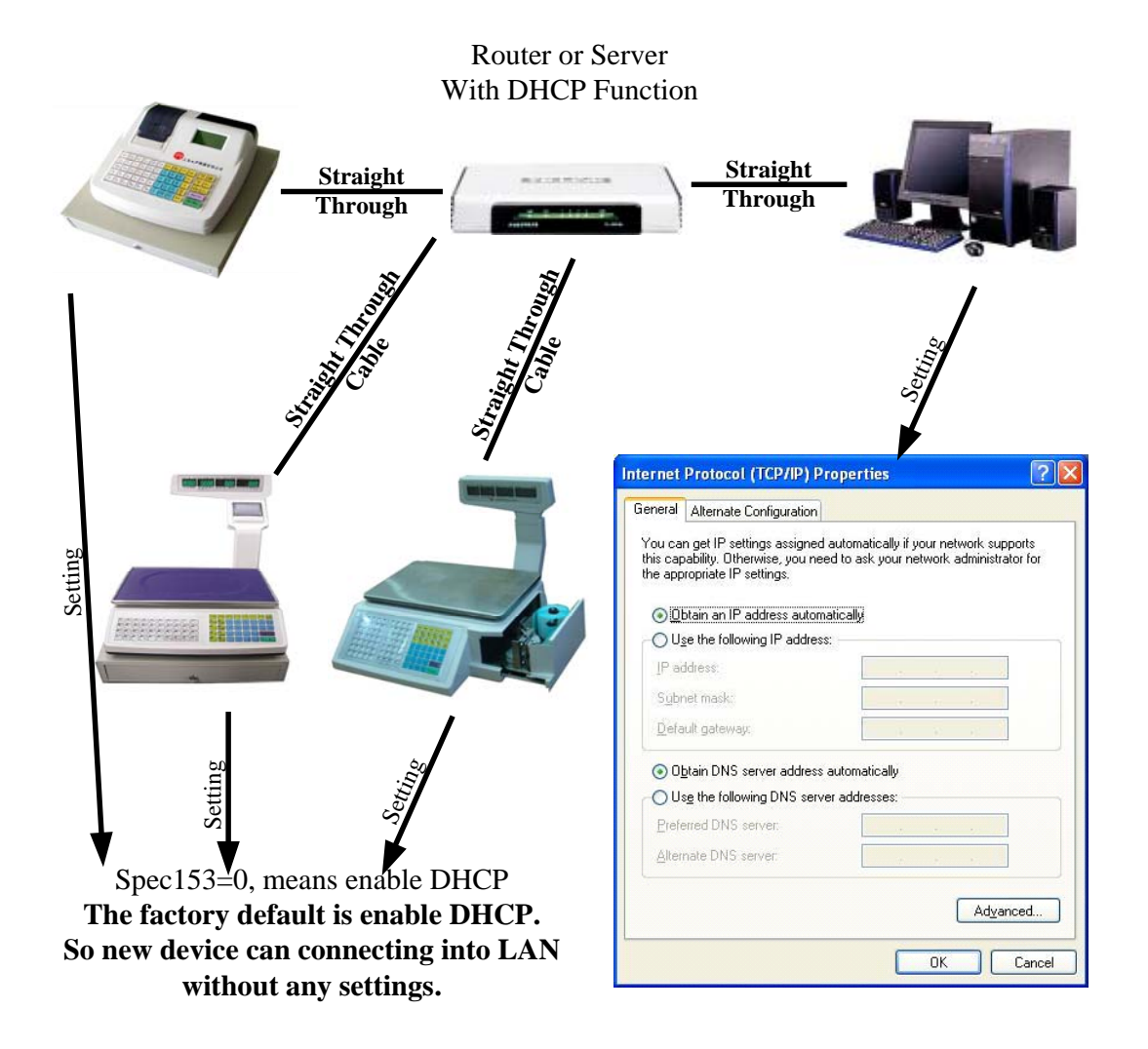

### 2. LAN: Set IP

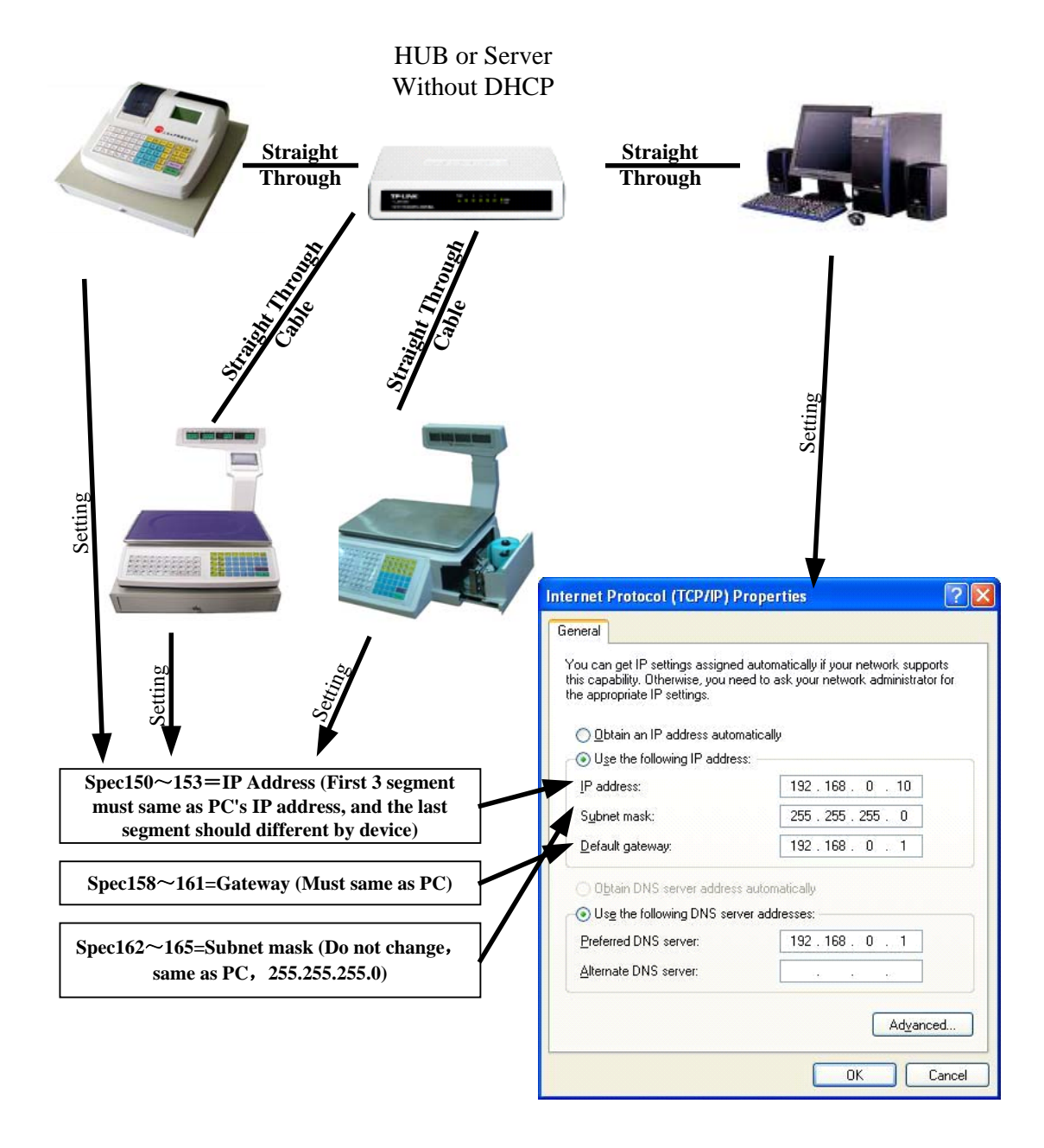

## 3. Single Device Connection

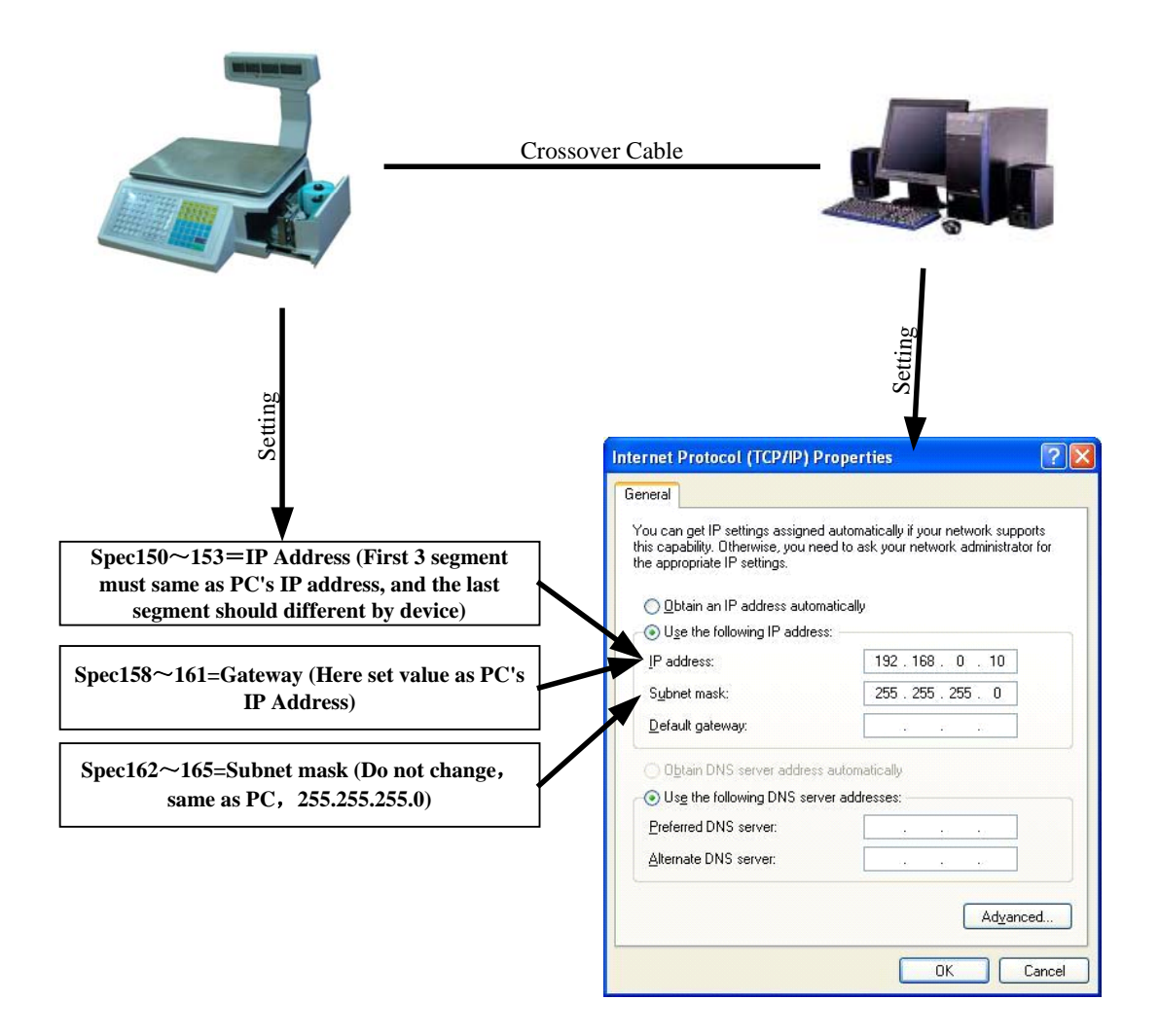

4. WAN Connection

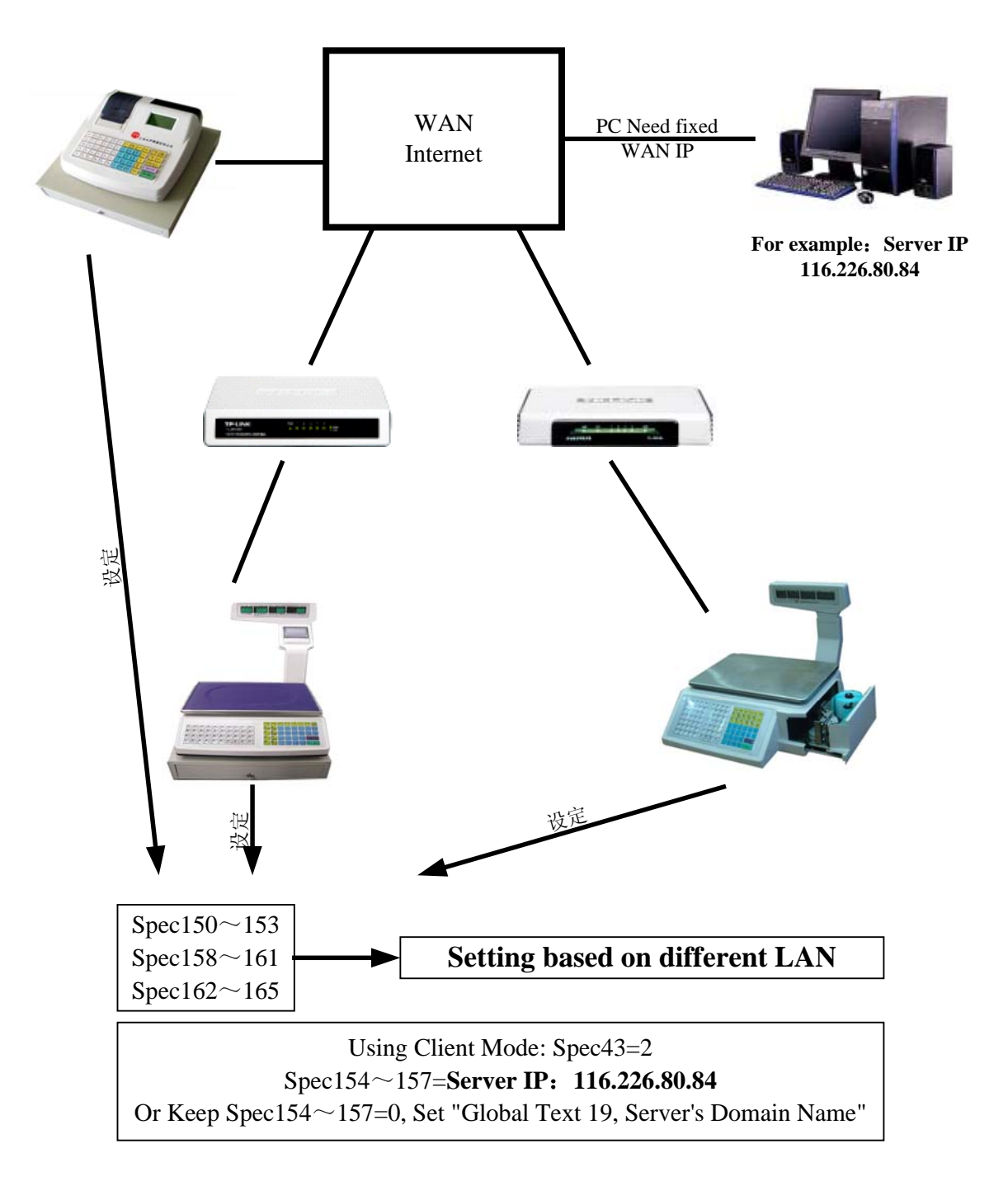

## 5. Ethernet Cable

| Pin | T568A | T568B | T568A Color         | T568B Color         | Pins on plug face                    |
|-----|-------|-------|---------------------|---------------------|--------------------------------------|
|     | Pair  | Pair  |                     |                     | (Socket is reversed)                 |
| 1   | 3     | 2     |                     |                     | Pin Position<br>78<br>54<br>32<br>12 |
|     |       |       | white/green stripe  | white/orange stripe |                                      |
| 2   | 3     | 2     |                     |                     |                                      |
|     |       |       | green solid         | orange solid        |                                      |
| 3   | 2     | 3     |                     |                     |                                      |
|     |       |       | white/orange stripe | white/green stripe  |                                      |
| 4   | 1     | 1     |                     |                     |                                      |
|     |       |       | blue solid          | blue solid          |                                      |
| 5   | 1     | 1     |                     |                     |                                      |
|     |       |       | white/blue stripe   | white/blue stripe   |                                      |
| 6   | 2     | 3     |                     |                     |                                      |
|     |       |       | orange solid        | green solid         |                                      |
| 7   | 4     | 4     |                     |                     |                                      |
|     |       |       | white/brown stripe  | white/brown stripe  |                                      |
| 8   | 4     | 4     |                     |                     |                                      |
|     |       |       | brown solid         | brown solid         |                                      |

**Ethernet Straight Through Cable** 

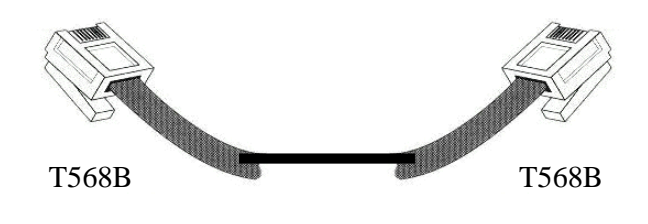

**Ethernet Crossover Cable** 

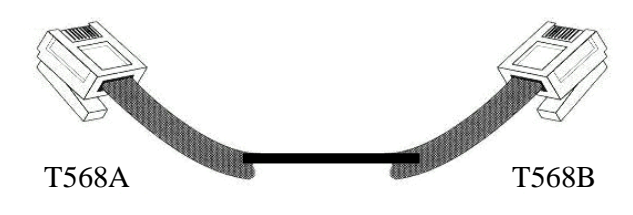